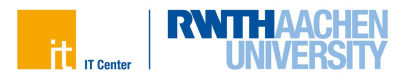

## Coupon einlösen und neu registrieren

### Schritt 1

Bitte lösen Sie den Coupon-Code unter folgendem Link ein:

#### www.rwth-aachen.de/connectMe

| it ronter               | RWITHAACHEN<br>UNIVERSITY                                                                   | IdM ConnectMe                                           |           |
|-------------------------|---------------------------------------------------------------------------------------------|---------------------------------------------------------|-----------|
| Coupon-Code<br>einlösen | CONNECTME<br>Coupon-Code eingel<br>A5100-11111-ABCDEF-00996<br>Eine Anleitung für dieses Ve | Den<br>weiter<br>rfahren ist im Dokumentationsportal ve | erfügbar. |

Abb. 1: Screenshot der Web-Oberfläche

#### Schritt 2

Als Nutzende der IT-Services der RWTH Aachen University sind Sie verpflichtet die Regeln der Netzordnung zu befolgen. Bitte lesen Sie die Netzordnung sorgfältig durch und stimmen Sie ihr zu, indem Sie in dem entsprechenden Kästchen einen Haken setzen.

Bitte geben Sie nun eine bereits bestehende E-Mail-Adresse an und klicken Sie auf **Weiter**.

| it game                     | UNIVERSITY                                                                                                    | IdM ConnectMe                                |  |  |
|-----------------------------|----------------------------------------------------------------------------------------------------|----------------------------------------------|--|--|
|                             |                                                                                                    |                                              |  |  |
|                             |                                                                                                    |                                              |  |  |
|                             |                                                                                                    |                                              |  |  |
| Coupon-Code CONNECTME - RWT |                                                                                                    | HONLINE                                      |  |  |
| einlösen                    | Neu registrieren                                                                                                    |                                              |  |  |
|                             | Registrieren Sie sich nur, wenn Sie noch keinen Benutzernamen im Identity Management (IdM) der RWTH Aachen University haben (in der Form ab123456)    |                                              |  |  |
|                             | Ich besitze noch keinen Benutzernamen.                                                                                                    |                                              |  |  |
|                             | Als Nutzer der Denste der RWTH Aachen University sind Sie verpflichtet, die Regeln der Netzordnung zu befolgen.<br>10. Ich atimme der Netzordnung zu. |                                              |  |  |
|                             |                                                                                                    |                                              |  |  |
|                             | Bitte geben Sie eine Kontakt-E-Mail-Adresse für das Identity Management an. Sie erhalten jetzt einen Bestätigungscode an diese Adresse.               |                                              |  |  |
|                             | pan@niemalsland.de                                                                                                    | weiter                                       |  |  |
|                             | Bei Fragen und Problemen                                                                                                    | wenden Sie sich bitte an das IT-ServiceDesk. |  |  |

Abb. 2: Screenshot der Web-Oberfläche

Informationen für Studierende I IT Center RWTH Aachen I Stand: Januar 2025

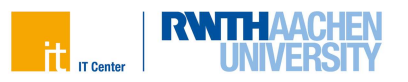

#### Schritt 3

An die eben eingegebene E-Mail-Adresse wird nun ein Bestätigungscode versendet. Diesen geben Sie im Bildschirmfenster ein und klicken auf **Weiter**.

| it n Conter             | RWITHAACHEN<br>UNIVERSITY                                                                                  | IdM ConnectMe                                                                                                    |
|-------------------------|----------------------------------------------------------------------------------------------------|----------------------------------------------------------------------------------------------------|
| Coupon-Code<br>einlösen | CONNECTME - RWT<br>Bestätigungscode ei<br>Wir haben ihnen einen Best<br>BUCP4G<br>Bei Fragen und Problemen | HONLINE<br>ingeben<br>tatigungscode an pan@niemalsland de geschickt. Bitte geben Sie diesen Bestatigungscode hier ein.<br>weiter<br>wenter<br>wenter Sie sich bitte an das IT-ServiceDesk. |

Abb. 3: Screenshot der Web-Oberfläche

#### Schritt 4

Im nächsten Schritt erhalten Sie Ihre neue RWTH-E-Mail-Adresse. Wenn Sie mehrere Vornamen besitzen, können Sie auswählen, welche von Ihren Vornamen die RWTH-E-Mail-Adresse enthalten soll, und Ihre Auswahl bestätigen.

#### Schritt 5

Wenn Sie auf **Weiter** klicken, werden Ihnen die für Sie generierten Daten angezeigt. Diese beinhalten auch Ihren Benutzernamen.

# Bitte notieren Sie Ihre Daten, da diese nur einmalig an dieser Stelle angezeigt werden.

Bitte behandeln Sie Ihre Zugangsdaten stets vertraulich und geben Sie sie nicht an Dritte weiter. Das IT Center wird Sie niemals nach Ihren Passwörtern fragen - allenfalls nach Ihrem Benutzernamen.

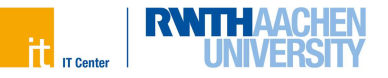

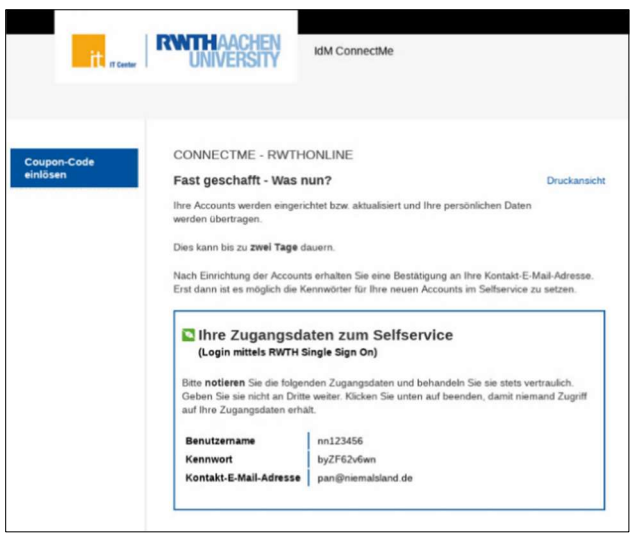

Abb. 4: Screenshot der Web-Oberfläche

#### Schritt 6

Beenden Sie das Verfahren, indem Sie auf Beenden klicken.

Das Einlösen Ihres Connect-Me-Coupons ist hiermit abgeschlossen.